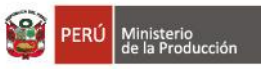

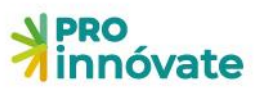

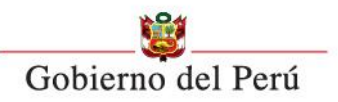

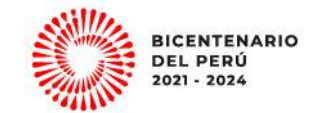

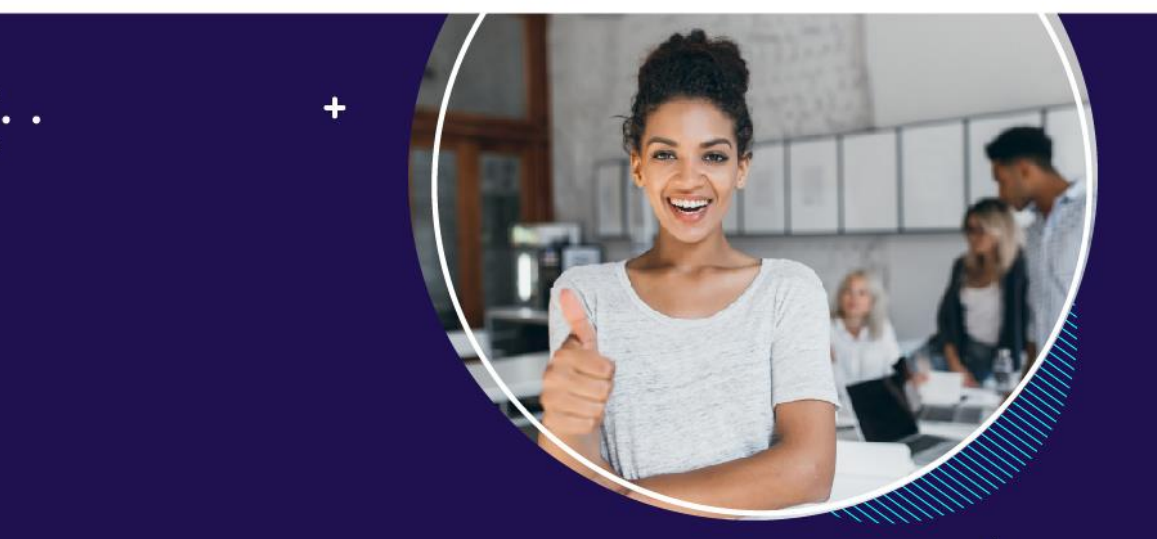

# STARTUPE 9G

## MANUAL DE POSTULACIÓN

### Diciembre 2022

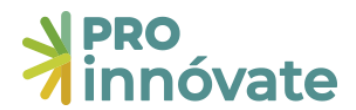

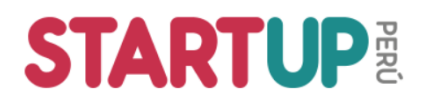

#### MANUAL DE POSTULACIÓN

#### CONTENIDO

| Α. | ACCESO AL SISTEMA                                               | .2         |
|----|-----------------------------------------------------------------|------------|
| В. | CREACIÓN DE FORMULARIO DE POSTULACIÓN                           | .4         |
| C. | LLENADO DEL FORMULARIO DE POSTULACIÓN                           | .6         |
|    | SECCIÓN A: DATOS GENERALES Y VIDEO                              | 7          |
|    | A.1.10 Duración del proyecto (meses)                            | 7          |
|    | A.1.16 Datos del líder emprendedor                              | 7          |
|    | SECCIÓN B: DATOS ESPECÍFICOS DE LA STARTUP                      | 8          |
|    | B.1 MÉRITO INNOVADOR                                            | 8          |
|    | B.2 MODELO DE NEGOCIO                                           | 8          |
|    | B.3 ESCALABILIDAD                                               | 8          |
|    | B.4 EQUIPO EMPRENDEDOR1                                         | 1          |
|    | SECCIÓN C: FINANCIAMIENTO1                                      | 12         |
|    | Lineamientos para el presupuesto1                               | 12         |
|    | C.1.1. Presupuesto por entidades aportantes1                    | 14         |
|    | C.1.2. Presupuesto por partida de gasto y entidades aportantes1 | 14         |
|    | C.1.3. Equipos y bienes duraderos1                              | ۱5         |
|    | C.1.4. Honorarios e incentivos1                                 | ۱5         |
|    | C.1.6. Servicios de terceros1                                   | ۱5         |
|    | SECCIÓN D: CARGA DE DOCUMENTOS1                                 | L7         |
| D. | ENTRAR A UN FORMULARIO CREADO1                                  | L <b>7</b> |
| Ε. | ENVÍO DEL FORMULARIO DE POSTULACIÓN1                            | L <b>8</b> |

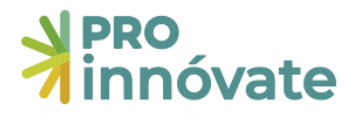

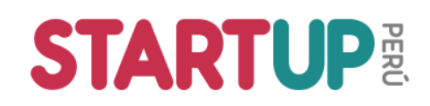

#### A. ACCESO AL SISTEMA

1. Entra a <u>https://inngenius.proinnovate.gob.pe/</u>.

| ← → C ( â inngenius.proinnovate.gob.pe       |                                     | 여 🖻 🖈 🧭 🐌 🛸       |
|----------------------------------------------|-------------------------------------|-------------------|
| Acceso                                       | PERÚ Ministerio<br>de la Producción | A pro<br>innóvate |
| ¿Nuevo aquí? Regístrate ahora                |                                     |                   |
| Correo electrónico                           | 3                                   |                   |
| Contraseña                                   |                                     |                   |
| Olivido su Contraseña?                       |                                     |                   |
| ACCEDER                                      |                                     |                   |
| También puede ingresar a través de:          |                                     |                   |
| Google 👔 Facebook                            |                                     |                   |
| ©Derechos reservados 2022 - ProInnovate      |                                     |                   |
| Políticas de privacidad Términos de servicio |                                     |                   |
|                                              |                                     |                   |

- 2. Si ya tienes un usuario creado, dale clic al botón "Acceder" con tus datos de correo electrónico y contraseña. <u>Recuerda que el Líder Emprendedor debe crear el formulario desde su usuario.</u>
- 3. En caso hayas olvidado tu contraseña, dale clic al mensaje "¿Olvidó su contraseña?".

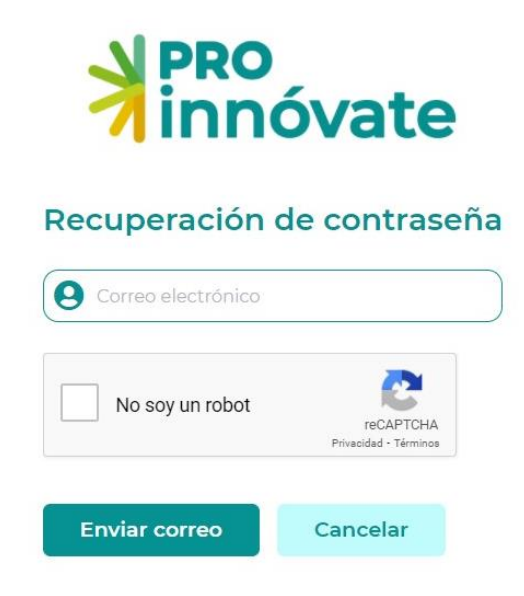

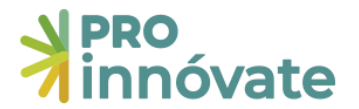

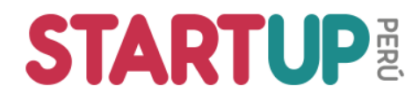

4. Si no tienes un usuario, créalo dando clic a "Regístrate ahora" y llena el formulario de registro (debes llenar cada campo).

| DNI 🗸                                          | Nº. Documento                           |
|------------------------------------------------|-----------------------------------------|
| Nombres                                        | Apellido Paterno                        |
| Apellido Materno                               | Nº. Celular                             |
| Correo electrónico                             |                                         |
| Contraseña                                     | Confirmar Contraseña                    |
| ¿Cómo nos conociste?<br>Web de Innóvate Perú 🗸 | ¿Cuándo nos<br>conociste?<br>dd/mm/aaaa |
| No soy un robot                                | reCAPTCHA<br>Privacidad - Términos      |

5. Te llegará un email de confirmación con una clave temporal con la que podrás ingresar al sistema.

| Por favor activar cuenta Inbox ×                                                        |                     |   | 8 | ß |
|-----------------------------------------------------------------------------------------|---------------------|---|---|---|
| ProInnovate <webmaster@innovateperu.gob.pe><br/>to me ▼</webmaster@innovateperu.gob.pe> | Fri, Dec 2, 5:38 PM | ☆ | ¢ | : |
| ProInnovate                                                                             | )                   |   |   |   |
| Activación de cuenta                                                                    |                     |   |   |   |
| Sigue este link para activar tu cuenta                                                  |                     |   |   |   |
| Activar tu cuenta                                                                       |                     |   |   |   |
| Gracias,<br>ProInnovate                                                                 |                     |   |   |   |

- 6. Dale clic al botón "Activar tu cuenta".
- 7. Deberás ingresar una nueva contraseña e ingresar.

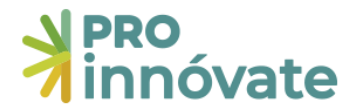

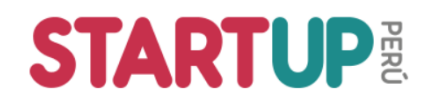

#### **B. CREACIÓN DE FORMULARIO DE POSTULACIÓN**

8. Al ingresar, te aparecerá la siguiente pantalla:

| ≣    | y pro<br>I innóvate                                                                                                    | A |
|------|----------------------------------------------------------------------------------------------------|---|
| Q BL | Hola Andrea.<br><b>Esto es lo nuevo</b>                                                                                                    |   |
|      | REPORTE DE         NOTICICAS         Som         Le compartinos información de interés sobre el Programa         Nacional de Desarrollo Tecnológico e Innovación - ProInnóvate, asi como noticias relacionadas al Ministerio de la Producción, tormas Legales, entre otros.         Ver más         Ver más         Ver más |   |

9. Acá debes seguir la siguiente ruta: Clic a las tres barras de la parte superior izquierda > "Sistema en Línea" > "Postulación de Proyecto" > "Mis Proyectos"

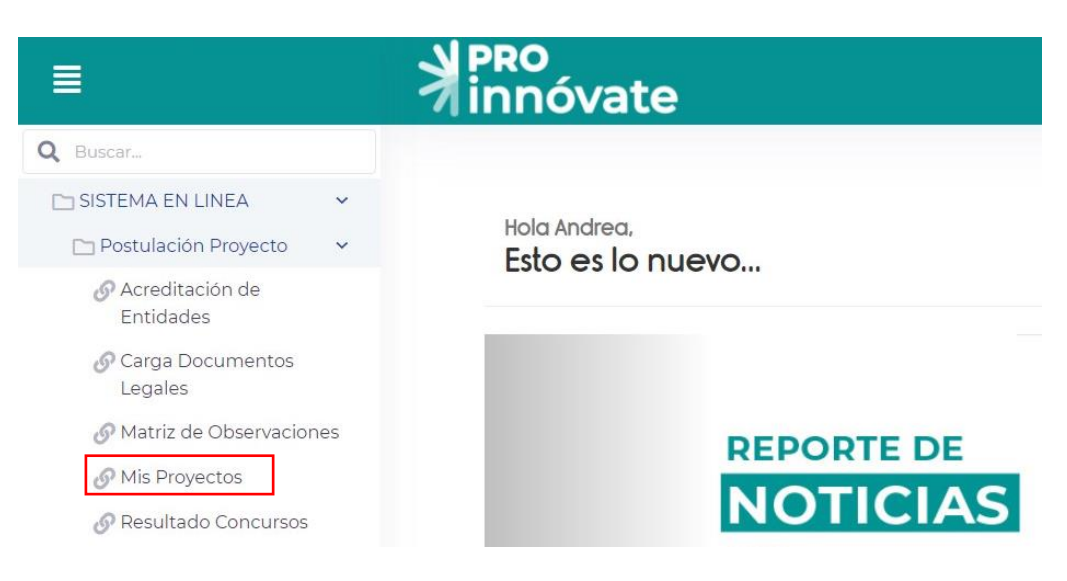

10. Ahora, dale clic al botón "Crear nuevo" Crear nuevo lo . Luego, selecciona el concurso al que quieres postular. <u>Recuerda que el Líder Emprendedor debe crear el formulario.</u>

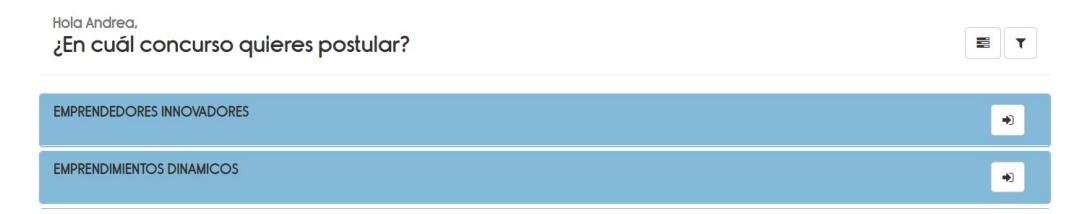

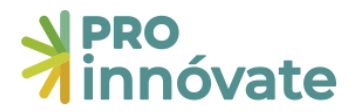

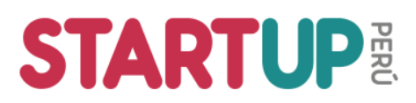

- Requisitos para postular a Emprendimientos Innovadores: Tener un producto mínimo viable creado, es decir, una versión de tu producto que puedes llevarle a tu usuario. No se pide mínimo de ventas, pero sí algún tipo de validación con tus potenciales usuarios o clientes. No aplican proyectos que estén en fase de idea. Puedes postular como persona natural (DNI) o como empresa con persona jurídica (RUC 20).
- **Requisitos para postular a Emprendimientos Dinámicos:** Tener ventas por S/120,000 durante el año 2022 sin incluir el IGV. Tendrás que sustentarlo con los PDTs de ventas presentados a SUNAT. Solo pueden postular empresas como personas jurídicas (RUC 20).
- 11. Al elegir el concurso, el encabezado te aparecerá el siguiente mensaje:

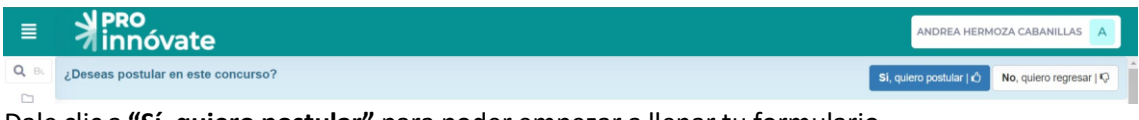

Dale clic a "Sí, quiero postular" para poder empezar a llenar tu formulario.

Ten en cuenta que puedes llenar tu formulario por partes, las respuestas que ingreses se van guardando automáticamente y cada vez que ingreses con tu usuario las verás, hasta que envíes tu formulario.

12. Para Emprendimientos Innovadores, te aparecerá este cuadro:

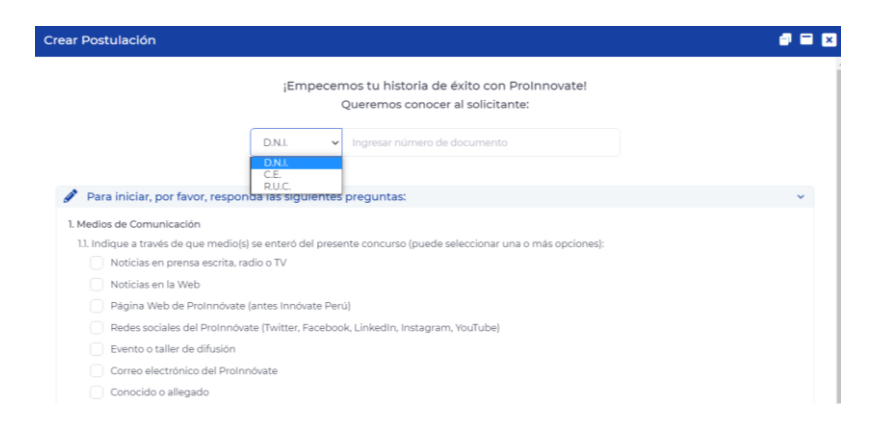

- Si postulas como persona jurídica, ingresa el RUC de la empresa. Recuerda que NO son elegibles las personas naturales con negocio (RUC 10).
- Si postulas como persona natural, <u>ingresa los datos del Líder Emprendedor</u> (DNI o Carnet de Extranjería). El líder emprendedor es quien firmará el convenio con ProInnóvate, en caso el proyecto sea seleccionado como beneficiario.
- IMPORTANTE: Este campo no se puede modificar posteriormente.

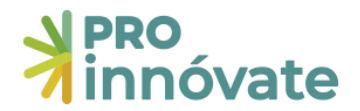

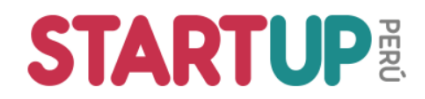

13. Para Emprendimientos Dinámicos, te aparecerá este cuadro:

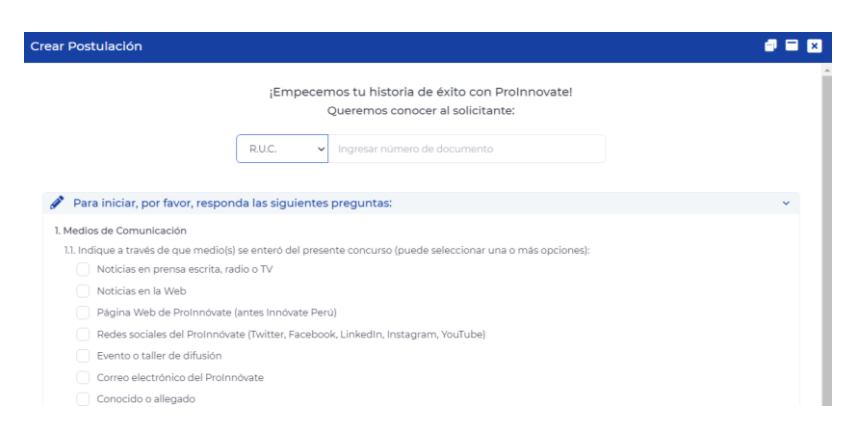

• A esta categoría solo puedes postular como empresa con **persona jurídica**, acá debes ingresar el RUC de la empresa que postulará.

#### C. LLENADO DEL FORMULARIO DE POSTULACIÓN

14. Ahora, podrás empezar a llenar tu formulario de aplicación:

| Proinnó                            | /ate                  |                                                                 |                                 |                    |
|------------------------------------|-----------------------|-----------------------------------------------------------------|---------------------------------|--------------------|
| PRO<br>innóvate                    | EMPREN<br>Código d    | NDEDORES INNO<br>e Postulación: EIN<br>RIFICAR ENVIAR<br>40.41% | PVADORES<br>I-1-P-065-22<br>PDF |                    |
|                                    |                       |                                                                 | Encuest                         | ta de Satisfacción |
| A.1. Datos genera                  | les del proyecto      |                                                                 |                                 |                    |
| Mi Startup       A.1.2. Describe t | u proyecto en una líi | nea                                                             |                                 |                    |

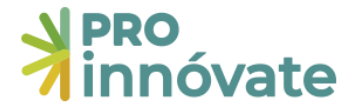

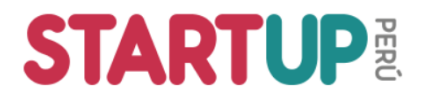

15. Para llenar cada pregunta deberás dar clic al lápiz *into* a cada pregunta y se abrirá una ventana para que puedas ingresar tu respuesta. **Todas las preguntas se guardan automáticamente.** 

Las preguntas tendrán límite de caracteres y textos de ayuda:

| A.1.1. Nombre de la StartUP                  |                                 |
|----------------------------------------------|---------------------------------|
| Ingresar información:                        |                                 |
| Mi Startup                                   |                                 |
|                                              | 190 caracteres restantes de 200 |
| 4 Información                                | ~                               |
| Por favor solo incluye el nombre comercial o | de la startup.                  |
|                                              | Grabar 🗶 Cerrar                 |

El formulario cuenta con 4 secciones, deberás llenar TODAS las preguntas de TODAS las secciones, salvo se indique lo contrario en las indicaciones de cada pregunta. Si encuentras una pregunta que no corresponde a tu proyecto, pon como respuesta "NO APLICA".

#### **SECCIÓN A: DATOS GENERALES Y VIDEO**

La sección A tiene dos partes.

#### A.1. DATOS GENERALES DE LA STARTUP

Aquí debes ingresar la información básica del proyecto.

#### A.1.10 Duración del proyecto (meses)

Acá debes incluir el <u>número</u> de meses que durará tu proyecto (en formato número, no texto). Recuerda que para "Emprendimientos Innovadores" es hasta 9 meses y para "Emprendimientos Dinámicos" es hasta 12 meses.

|   | A.1.10. Duración del proyecto (Meses) |
|---|---------------------------------------|
| 9 |                                       |

#### A.1.16 Datos del líder emprendedor

Acá debes incluir los datos solo del Líder Emprendedor, quién será el contacto con ProInnóvate.

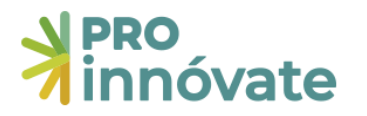

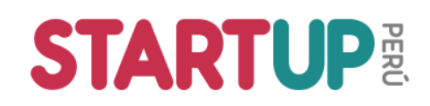

A.1.16. Datos del Líder emprendedor

| Datos del Líder Emprendedor del Proyecto |                     |
|------------------------------------------|---------------------|
| Nombres                                  | Apellidos           |
| DNI                                      | RUC                 |
| Correo electrónico                       | Celular             |
| Fecha de nacimiento                      | Sexo                |
| País de nacimiento                       | Teléfono<br>Oficina |
| Contacto de respaldo                     | Profesión           |
| Especialidad                             | % de<br>Dedicación  |
| Experiencia relevante para el proyecto   |                     |
| País de residencia                       |                     |

#### A.2. VIDEO EXPLICATIVO

Ingresa el enlace de un video de una duración máxima de 3 minutos. En caso el video supere el límite de tiempo, solo se revisará hasta los primeros 3 minutos, no considerándose el resto de la información contenida. Además, el video debe estar libre de contraseñas en una plataforma que permita identificar la fecha de carga del archivo y deberá mantenerse disponible durante todo el proceso de evaluación. Puede estar en la plataforma que prefieras (YouTube o Vimeo, por ejemplo).

En el video debes contestar las siguientes preguntas: ¿Cuál es el problema, cómo lo están solucionando y por qué es innovador a nivel nacional y/o internacional? ¿Cómo planean crecer y de qué manera planean ejecutar el fondo con ese objetivo? ¿Quién es el equipo emprendedor y por qué son los más adecuados para desarrollar el proyecto?

El video puede ser realizado solo por el Líder Emprendedor, pero se valorará la participación del equipo emprendedor.

#### SECCIÓN B: DATOS ESPECÍFICOS DE LA STARTUP

La sección B tiene 4 partes.

#### **B.1 MÉRITO INNOVADOR**

Acá describirás tu producto o servicio, cómo funciona, el problema que estás resolviendo y cómo te diferencias de tu competencia. Sé conciso en tus respuestas y lo más claro que puedas. Si tienes un enlace que muestre cómo funciona tu producto o servicio, inclúyelo. Además, cuéntanos el nivel de contenido tecnológico de la startup.

#### B.2 MODELO DE NEGOCIO

Acá describirás el avance técnico y comercial de tu solución, cómo generas o planeas generar ingresos, y cuál es tu tracción actual y potencial (ventas, cantidad de usuarios, entre otros indicadores clave), incluye las cifras que tengas. Además, cuéntanos del impacto social y/o ambientales del proyecto.

#### B.3 ESCALABILIDAD

Acá describirás el mercado al que te diriges, cómo planeas convertirte en un negocio global y cuál es tu estrategia de crecimiento en el corto y mediano plazo. Además, cómo planeas utilizar el capital semilla del concurso para lograr los objetivos de la startup y las actividades específicas que desarrollarás para el logro de esos objetivos.

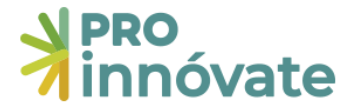

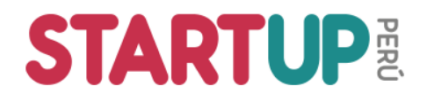

#### B.3.3. Objetivo general y resultados del proyecto

Solo podrás tener un objetivo general para tu postulación. Como producto del logro de este objetivo, se tendrá un resultado final, el cual además tendrá un medio de verificación que permitirá comprobar la realización y cumplimiento del resultado.

Dale clic al botón 🕂 y te aparecerá la siguiente ventana para completar los datos:

| Objetivo General                                                | <b>a</b> i                           | ×        |
|-----------------------------------------------------------------|--------------------------------------|----------|
| Objetivo General:                                               |                                      |          |
| Desarrollar la aplicación móvil del pro<br>usuarios recurrentes | totipo presentado y generar primeros |          |
|                                                                 | 504 caracteres restante              | s de 600 |
| Resultado Final                                                 | Medios de Verificación               | +        |
| Aplicación móvil terminada<br>con usuarios recurrentes          | Google Play<br>Reporte de uso        | Ť        |
| 449 caracteres restantes de 500                                 | 474 caracteres restantes de 500      |          |
|                                                                 | Grabar 👕 Eliminar 🗙                  | Cerrar   |

Dale clic al botón "Grabar" para guardar tu respuesta. Si luego deseas editar el contenido, puedes darle clic al botón ?

| <b>+</b> B.3.3, O | bjetivo general y resultados del proyecto                                                              |                                                     |                            |
|-------------------|----------------------------------------------------------------------------------------------------|-----------------------------------------------------|----------------------------|
| Acción            | Objetivo General                                                                                       | Resultado Final                                     | Medios de Verificación     |
|                   | Desarrollar la aplicación móvil del prototipo<br>presentado y generar primeros usuarios<br>recurrentes | Aplicación móvil terminada con usuarios recurrentes | Google Play Reporte de uso |

#### B.3.4. Objetivos específico y resultados del proyecto

El formulario tiene tres objetivos específicos (o componentes) predeterminados:

- Desarrollo y/o validación del producto (bien o servicio). Hace referencia a los productos o resultados relacionados con el desarrollo de la solución que están presentando.
- Desarrollo y/o validación comercial y de marketing. Hace referencia a los productos o resultados relacionados con el testeo con usuarios y clientes, así como con la comercialización de la solución que están presentando.
- Gestión y cierre del proyecto. Hace referencia a los productos o resultados relacionados con la gestión del proyecto que están presentando.

Además, podrás agregar más objetivos específicos dándole clic al botón 🛄. Recuerda que todos los objetivos específicos deben sumar al objetivo general planteado en la pregunta anterior.

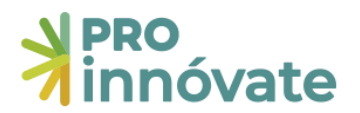

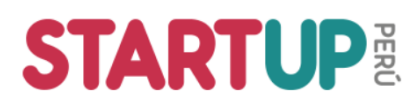

B.3.4. Objetivos específico y resultados del proyecto

| 1 | Objetivo Específico (Componentes)                    | Productos / Resultados Intermedios                   | Medios de Verificación                    |
|---|------------------------------------------------------|------------------------------------------------------|-------------------------------------------|
|   | Desarrollo/validación del producto (bien o servicio) | Desarrollo de las funcionalidades A y B              | Demo 1                                    |
|   |                                                      | Desarrollo de la funcionalidad C                     | Demo 2                                    |
|   |                                                      | Desarrollo de la funcionalidad D                     | Demo 3                                    |
|   |                                                      | Desarrollo de funcionalidad E                        | Demo 4                                    |
|   | Desarrollo/validación comercial/marketing            | Testo de funcionalidades A y B                       | Reporte de uso de demo                    |
|   |                                                      | Testo de funcionalidad C                             | Reporte de uso de demo                    |
|   |                                                      | Testo de funcionalidades D                           | Reporte de uso de demo                    |
|   |                                                      | Testeo de funcionalidad E                            | Reporte de uso                            |
|   | Gestión y cierre del Proyecto                        | Reporte de métricas quincenales y mensuales          | Reportes entregados                       |
|   |                                                      | Elaboración de deck                                  | Deck entregado                            |
|   |                                                      | Diseño, convocatoria y ejecución de taller de cierre | Registro audiovisual del taller de cierre |

Para cada uno de los objetivos específicos debes agregar los resultados que esperan tener en cada uno de los tres componentes solicitados (más los que hayas adicionado, en caso corresponda), así como los medios de verificación por los cuales se podrá comprobar que se han logrado estos

productos o resultados. Para agregarlos, dale clic al botón de cada objetivo específico y te aparecerá la siguiente ventana:

| Objetivo Específico                                  |                                 | <b>- -</b> × |
|------------------------------------------------------|---------------------------------|--------------|
| Objetivo Específico (Componentes):                   |                                 |              |
| Desarrollo/validación del producto (bien o servicio) |                                 |              |
|                                                      |                                 |              |
| Productos / Resultados Intermedios                   | Medios de Verificación          | +            |
| Desarrollo de las funcionalidades A y B              | Demo 1                          |              |
|                                                      |                                 |              |
|                                                      |                                 |              |
|                                                      |                                 |              |
| 461 caracteres restantes de 500                      | 494 caracteres restantes de 500 |              |
|                                                      | Grabar 📋 Eliminar               | X Cerrar     |

Para agregar más productos y/o resultados intermedios solo debes darle clic al botón +. Si deseas eliminar un producto y/o resultado puedes darle clic al botón .

**IMPORTANTE**: Para el objetivo específico "Gestión y cierre del proyecto" debes incluir los siguientes productos y/o resultados intermedios, además de los que consideren necesarios como equipo:

- Reporte de métricas clave
- Deck
- Taller de cierre

#### B.3.5. Cronograma de actividades

Para cada objetivo específico colocado en la pregunta anterior, podrás agregar las actividades que serán parte de su proyecto para el logro de cada objetivo específico. Recuerda que cada una de las actividades que coloques en esta pregunta, luego serán un insumo para la sección del presupuesto.

Para agregar las actividades, dale al botón de cada objetivo específico y te aparecerá la siguiente ventana:

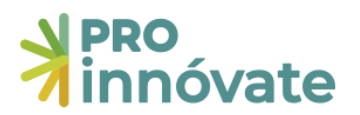

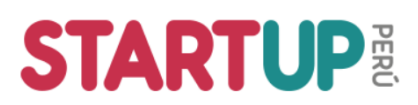

| Gestió     | n y cie     | rre del     | Proyec      | to     |                   |           | -          |              |  |
|------------|-------------|-------------|-------------|--------|-------------------|-----------|------------|--------------|--|
| Actividad: |             |             |             |        | Unidad de Medida: |           |            |              |  |
| Realiza    | r el taller | de cierre   |             |        | Taller            |           |            |              |  |
|            | 222 cara    | cteres res  | tantes de 3 | 250    |                   | 44 caract | eres resta | intes de 50  |  |
| Cantida    | d:          |             |             |        |                   |           |            |              |  |
| 1          |             |             |             |        |                   |           |            |              |  |
|            | 4 ca        | iracteres r | estantes d  | le 5   |                   |           |            |              |  |
| Tiempo     | de ejecu    | ción (me    | eses):      |        |                   |           |            |              |  |
| Año 1      |             |             |             |        |                   |           |            |              |  |
| 1          | 2           | 3           | 4           | 5      | 6                 | 7         | 8          | 9            |  |
| $\Box$     | $\bigcirc$  | $\bigcirc$  | $\bigcirc$  | $\Box$ |                   |           |            | $\checkmark$ |  |
|            |             |             |             |        |                   |           |            |              |  |
|            |             |             |             |        |                   |           | •          | Grabar       |  |
|            |             |             |             |        |                   |           |            | Cerrar       |  |

Llena los datos de actividad, unidad de medida y cantidad de cada actividad. Además, en el tiempo de ejecución te saldrán el número de meses que colocaste en la pregunta A.1.10. En esta parte puedes darle clic a cada casilla según el mes en el que realizarás dicha actividad.

**IMPORTANTE**: Debes incluir las siguientes actividades de "Gestión y cierre del proyecto", además de los que consideren necesarias como equipo:

| Actividad              | Unidad de Medida | Cantidad | Tiempo de ejecución           |
|------------------------|------------------|----------|-------------------------------|
| Acompañamiento de      | Servicio         | 1        | Todos los meses del proyecto  |
| incubadora/aceleradora |                  |          |                               |
| Entrega de métricas    | Reporte          | х        | Uno al mes. "x" depende del   |
| alcanzadas             |                  |          | número de meses del proyecto. |
| Entrega de deck        | Deck             | 1        | Último mes del proyecto       |
| Taller de cierre       | Taller           | 1        | Último mes del proyecto       |

Para editar las actividades que has llenado, dale clic al botón 🧭 .

| Objetivo Específico                                  |                                                                                                    |                                                                                                    |                                                                                                    |                                                                                                    |                                                                                                    |                                                                                                    |                                                                                                    |                                                                                                    |                                                                                                    |                                                                                                    |                                                                                                    |
|------------------------------------------------------|----------------------------------------------------------------------------------------------------|----------------------------------------------------------------------------------------------------|----------------------------------------------------------------------------------------------------|----------------------------------------------------------------------------------------------------|----------------------------------------------------------------------------------------------------|----------------------------------------------------------------------------------------------------|----------------------------------------------------------------------------------------------------|----------------------------------------------------------------------------------------------------|----------------------------------------------------------------------------------------------------|----------------------------------------------------------------------------------------------------|----------------------------------------------------------------------------------------------------|
|                                                      | Objetivo Específico                                                                                                    |                                                                                                    |                                                                                                    | Año 1                                                                                                    |                                                                                                    |                                                                                                    |                                                                                                    |                                                                                                    |                                                                                                    |                                                                                                    |                                                                                                    |
| Actividad                                            | Unidad de Medida                                                                                                    | Cantidad                                                                                                    | 1                                                                                                    | 2                                                                                                    | 3                                                                                                    | 4                                                                                                    | 5                                                                                                    | 6                                                                                                    | 7                                                                                                    | 8                                                                                                    | 9                                                                                                    |
| Desarrollo/validación del producto (bien o servicio) |                                                                                                    |                                                                                                    |                                                                                                    |                                                                                                    |                                                                                                    |                                                                                                    |                                                                                                    |                                                                                                    |                                                                                                    |                                                                                                    |                                                                                                    |
| Actividad A                                          | Unidad                                                                                                    | 9                                                                                                    | ~                                                                                                    | ~                                                                                                    | ~                                                                                                    | ~                                                                                                    |                                                                                                    |                                                                                                    |                                                                                                    |                                                                                                    |                                                                                                    |
| Desarrollo/validación comercial/marketing            |                                                                                                    |                                                                                                    |                                                                                                    |                                                                                                    |                                                                                                    |                                                                                                    |                                                                                                    |                                                                                                    |                                                                                                    |                                                                                                    |                                                                                                    |
| Actividad B                                          | Unidad                                                                                                    | 5                                                                                                    | ~                                                                                                    |                                                                                                    | *                                                                                                    |                                                                                                    | ~                                                                                                    |                                                                                                    | ~                                                                                                    |                                                                                                    | ~                                                                                                    |
| Gestión y cierre del Proyecto                        |                                                                                                    |                                                                                                    |                                                                                                    |                                                                                                    |                                                                                                    |                                                                                                    |                                                                                                    |                                                                                                    |                                                                                                    |                                                                                                    |                                                                                                    |
| Acompañamiento de incubadora/aceleradora             | Servicio                                                                                                    | 1                                                                                                    | ~                                                                                                    | ~                                                                                                    | ~                                                                                                    | ~                                                                                                    | ~                                                                                                    | ~                                                                                                    | ~                                                                                                    | ~                                                                                                    | ~                                                                                                    |
| Entrega de métricas alcanzadas                       | Reporte                                                                                                    | 8                                                                                                    | ~                                                                                                    | ~                                                                                                    | ~                                                                                                    | ~                                                                                                    | ~                                                                                                    | ~                                                                                                    | ~                                                                                                    | ~                                                                                                    | ~                                                                                                    |
| Entrega de deck                                      | Reporte                                                                                                    | 1                                                                                                    |                                                                                                    |                                                                                                    |                                                                                                    |                                                                                                    |                                                                                                    |                                                                                                    |                                                                                                    |                                                                                                    | ~                                                                                                    |
| Taller de cierre                                     | Taller                                                                                                    | 1                                                                                                    |                                                                                                    |                                                                                                    |                                                                                                    |                                                                                                    |                                                                                                    |                                                                                                    |                                                                                                    |                                                                                                    | ~                                                                                                    |
|                                                      | Actividad       Desarrollo/validación del producto (bien o servicio)       Actividad A       Desarrollo/validación comercial/marketing       Desarrollo/validación comercial/marketing       Actividad B       Cestión y cierre del Proyecto       Acompañamiento de incubadora/aceleradora       Entrega de métricas alcanzadas       Entrega de deck       Taller de cierre | Actividad         Unidad de Medida           Desarrollo/validación del producto (bien o servicio)         Unidad           Actividad A         Unidad           Desarrollo/validación comercial/marketing         Unidad           Actividad B         Unidad           Cestión y cierre del Proyecto         Servicio           Actorgañamiento de incubadora/aceleradora         Servicio           Entrega de métricas alcanzadas         Reporte           Taller de cierre         Taller | Actividad         Unidad de Medida         Cantidad           Desarrollo/validación del producto (bien o servicio)         Viridad         9           Actividad A         Unidad         9           Desarrollo/validación comercial/marketing         Viridad A         9           Actividad B         Unidad         5           Actividad B         Servicio         5           Actividad B         Servicio         1           Actividad B         Reporte del Proyecto         18           Entrega de métricas alcanzadas         Reporte         18           Entrega de deck         Reporte         1           Taller de cierre         Taller         11 | Actividad         Unidad de Medida         Cantidad         1           Desarrollo/validación del producto (blen o servicio)         Unidad         9         \$           Actividad A         Unidad         9         \$           Desarrollo/validación comercial/marketing         Unidad         9         \$           Actividad B         Unidad de Medida         5         \$           Actividad B         Unidad de Medida         5         \$           Cestión y cierre del Proyecto         Servicio         \$         \$           Acompañamiento de incubadora/aceleradora         Servicio         \$         \$           Entrega de métricas alcanzadas         Reporte         \$         \$           Taller de cierre         Taller         10         \$ | Actividad         Unidad de Medida         Cantidad         1         2           Desarrollo/validación del producto (blen o servicio)         Vinidad         9         ✓         ✓           Actividad A         0nidad         9         ✓         ✓         ✓         ✓         ✓         ✓         ✓         ✓         ✓         ✓         ✓         ✓         ✓         ✓         ✓         ✓         ✓         ✓         ✓         ✓         ✓         ✓         ✓         ✓         ✓         ✓         ✓         ✓         ✓         ✓         ✓         ✓         ✓         ✓         ✓         ✓         ✓         ✓         ✓         ✓         ✓         ✓         ✓         ✓         ✓         ✓         ✓         ✓         ✓         ✓         ✓         ✓         ✓         ✓         ✓         ✓         ✓         ✓         ✓         ✓         ✓         ✓         ✓         ✓         ✓         ✓         ✓         ✓         ✓         ✓         ✓         ✓         ✓         ✓         ✓         ✓         ✓         ✓         ✓         ✓         ✓         ✓         ✓         ✓         ✓         ✓         ✓< | ActividadUnidad de MedidaCantidad123Desarrollo/validación del producto (bien o servicio)Actividad AVinidad9\$\$\$\$Desarrollo/validación comercial/marketingActividad BVinidad5\$\$\$Actividad BVinidad5\$\$\$Actividad BVinidad5\$\$\$Actividad BServicion5\$\$\$Actividad BServicion5\$\$\$Actividad BServicion5\$\$\$Actividad BServicion6\$\$\$\$Actividad BServicion5\$\$\$\$Actividad BServicion5\$\$\$\$Actividad BServicion\$\$\$\$\$Actividad BServicion\$\$\$\$\$Actividad B\$\$\$\$\$\$Actividad B\$\$\$\$\$\$Actividad B\$\$\$\$\$\$Actividad B\$\$\$\$\$\$Actividad B\$\$\$\$\$\$Actividad B\$\$\$\$\$\$Actividad B\$\$\$\$\$\$Actividad B\$\$\$\$\$\$ <t< td=""><td>ActividadUnidad de MedidaCantidad1234Desarrollo/validación del producto (blen o servicio)Actividad AUnidad9\$\$\$\$\$Desarrollo/validación comercial/marketingUnidad9\$\$\$\$\$\$Actividad BUnidad BS\$\$</td><td>ActividadUnidad de MedidaCantidad12345Desarrollo/validación del producto (blen o servicio)Actividad A9••••••••••••••••••••••••••••••••••••••••••••••••••••••••••••••••••••••••••••••••••••••••••••••••••••••••••••••••••••••••••••••••••••••••••••••••••••••••••••••••••••••••••••••••••••••</td><td>ActividadUnidad de MedidaCantidad123456Desarrollo/validación del producto (bien servico)Actividad A0nidad994455Desarrollo/validación comercial/marketing1994455Actividad B0nidad545555Actividad B0nidad55555Actividad B0nidad55555Actividad B0nidad55555Actividad B0nidad55555Actividad B0nidad55555Actividad B0nidad55555Actividad B0nidad55555Actividad B0nidad55555Actividad B0nidad55555Actividad B0nidad55555Actividad B0nidad555555Actividad B0nidad555555Actividad B0nicultadora/aceleradora6655555Actividad B0nicultadora/aceleradora666555555Actividad B0nicultadora/aceleradora66&lt;</td><td>ActividadUnidad eMedidaCantidad1234567Desarrollovalidación del producto (blen o servicio)Actividad AUnidad comercial/marketing9&lt;</td><td>ActividadUnidad de MedidaCantidad12345678Desarrollo/validación del producto (blen o servicio)Actividad A9•••••••••••••••••••••••••••••••••••••••••••••••••••••••••••••••••••••••••••••••••••••••••••••••••••••••••••••••••••••••••••••••••••••••••••••••••••••••••••••••••••••••••••••••••••</td></t<> | ActividadUnidad de MedidaCantidad1234Desarrollo/validación del producto (blen o servicio)Actividad AUnidad9\$\$\$\$\$Desarrollo/validación comercial/marketingUnidad9\$\$\$\$\$\$Actividad BUnidad BS\$\$ | ActividadUnidad de MedidaCantidad12345Desarrollo/validación del producto (blen o servicio)Actividad A9•••••••••••••••••••••••••••••••••••••••••••••••••••••••••••••••••••••••••••••••••••••••••••••••••••••••••••••••••••••••••••••••••••••••••••••••••••••••••••••••••••••••••••••••••••••• | ActividadUnidad de MedidaCantidad123456Desarrollo/validación del producto (bien servico)Actividad A0nidad994455Desarrollo/validación comercial/marketing1994455Actividad B0nidad545555Actividad B0nidad55555Actividad B0nidad55555Actividad B0nidad55555Actividad B0nidad55555Actividad B0nidad55555Actividad B0nidad55555Actividad B0nidad55555Actividad B0nidad55555Actividad B0nidad55555Actividad B0nidad55555Actividad B0nidad555555Actividad B0nidad555555Actividad B0nicultadora/aceleradora6655555Actividad B0nicultadora/aceleradora666555555Actividad B0nicultadora/aceleradora66< | ActividadUnidad eMedidaCantidad1234567Desarrollovalidación del producto (blen o servicio)Actividad AUnidad comercial/marketing9< | ActividadUnidad de MedidaCantidad12345678Desarrollo/validación del producto (blen o servicio)Actividad A9••••••••••••••••••••••••••••••••••••••••••••••••••••••••••••••••••••••••••••••••••••••••••••••••••••••••••••••••••••••••••••••••••••••••••••••••••••••••••••••••••••••••••••••••••• |

#### **B.4 EQUIPO EMPRENDEDOR**

Acá describirás quiénes forman parte del equipo emprendedor y cuáles son las capacidades con las que cuenta cada uno relacionadas con la startup presentada.

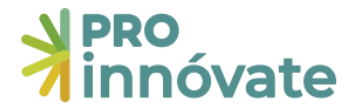

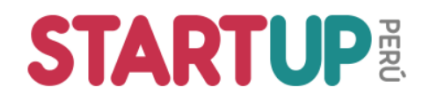

#### B.4.1. Datos generales del equipo emprendedor

| +                             | B.4.1. Datos g                                                                                                    | genera                | ales del equip    | o emprendedo | r que acompa | añará al L | líder empre | endedor               |                |  |
|-------------------------------|----------------------------------------------------------------------------------------------------|-----------------------|-------------------|--------------|--------------|------------|-------------|-----------------------|----------------|--|
| Acción                        | Nombre<br>completo                                                                                                    | Tipo<br>Doc           | Nro.<br>Documento | Nacionalidad | Residencia   | Género     | Profesión   | Experiencia<br>(años) | %<br>Dedicació |  |
| Dale cl                       | Dale clic al botón + y te aparecerá la siguiente ventana:<br>B.4.1. Datos generales del equipo emprendedor<br>que acompañará al Líder emprendedor |                       |                   |              |              |            |             |                       |                |  |
|                               | ті                                                                                                    | <b>po de o</b><br>DNI | documento a b     | uscar:       |              |            |             | ~                     |                |  |
| Ingresar el Número:<br>Buscar |                                                                                                    |                       |                   |              |              |            |             |                       |                |  |
|                               |                                                                                                    |                       |                   |              |              |            | 🗙 Cerra     |                       |                |  |

Acá deberás incluir indicar el tipo de documento de identidad y el número de documento de identidad, luego darle clic al botón "Buscar". Después, aparecerán los datos que debes llenar por cada persona que conforma el equipo emprendedor, <u>sin incluir los datos del Líder Emprendedor</u>. Si en ese momento no tienes los datos completos de alguno, dale al botón "Grabar" y puedes incluir después la información faltante.

#### **SECCIÓN C: FINANCIAMIENTO**

En la sección C.1 deberás incluir la información referente al presupuesto del proyecto.

#### LINEAMIENTOS PARA EL PRESUPUESTO

#### **Conceptos generales**

- **Partidas:** Es todo aquello que puede ser financiado como parte del proyecto. La partida es una categoría, por ejemplo *"Honorarios"*, que comprende diferentes tipos de gastos.
- **Aporte ProInnóvate Recursos No Reembolsables RNR:** Es el financiamiento otorgado por ProInnóvate. Representa el 70% del monto total del proyecto.
- Aporte del equipo emprendedor: Es la suma del aporte monetario más el aporte no monetario.
- **Aporte monetario:** Es la contribución en dinero que los equipos depositan en la cuenta del proyecto. Es de mínimo 10% del monto total del proyecto.
- **Aporte no monetario:** Es la contribución de recursos valorizados de los equipos, no implican un depósito en la cuenta del proyecto.

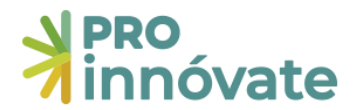

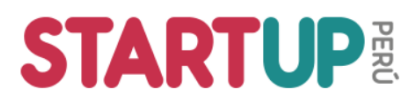

| EMPRENDIMIENTOS<br>INNOVADORES | Capital Semilla = S/60,000 (máximo)<br>Pago a incubadora/aceleradora = S/7,000 (monto fijo)<br>RNR = Capital Semilla + Pago incubadora = S/ 67,000 (máximo)    |
|--------------------------------|----------------------------------------------------------------------------------------------------|
| EMPRENDIMIENTOS<br>DINÁMICOS   | Capital Semilla = S/140,000 (máximo)<br>Pago a incubadora/aceleradora = S/10,000 (monto fijo)<br>RNR = Capital Semilla + Pago incubadora = S/ 150,000 (máximo) |

#### **Restricciones por partida**

Los lineamientos para cada partida se encuentran en las bases en el **Anexo 2: Orientaciones** para el presupuesto – gastos elegibles y no elegibles. Aquí un resumen orientativo:

| PARTIDA                                                    | RESTRICCIÓN DE PORCENTAJES      | RESTRICCIÓN DE FUENTE DE<br>FINANCIAMIENTO        |  |  |
|------------------------------------------------------------|---------------------------------|---------------------------------------------------|--|--|
| 1. Honorarios                                              | Máximo 40% del Capital Semilla. | No aplica.                                        |  |  |
| 2. Materiales e insumos                                    | No aplica.                      | No aplica.                                        |  |  |
| 3. Equipos y bienes<br>duraderos                           | Máximo 25% del Capital Semilla. | No aplica.                                        |  |  |
| 4. Consultorías especializadas                             | No aplica.                      | Se puede financiar con RNR o aporte monetario.    |  |  |
| 5. Pasajes y viáticos                                      | Máximo 20% del Capital Semilla. | Se puede financiar con RNR o aporte monetario.    |  |  |
| 6. Servicios tecnológicos<br>y empresariales               | No aplica.                      | Se puede financiar con RNR o aporte monetario.    |  |  |
| 6.1. Gastos para la<br>difusión del cierre del<br>proyecto | Máximo 5% del Capital Semilla.  | Se puede financiar con RNR o<br>aporte monetario. |  |  |

Considera que **el IGV, fletes y gastos de desaduanaje solo pueden ser cubiertos con aporte monetario.** Cuando un gasto implique unos de estos pagos, este debe ser desglosado en la contrapartida como "aporte monetario". Por ejemplo:

| Concepto en el comprobante de pago | Monto     | Fuente de financiamiento         |
|------------------------------------|-----------|----------------------------------|
| L'Itilos do oficino                | s/100.00  | Puede ser cubierto con RNR o con |
| Othes de Offena                    | 3/ 100.00 | aporte monetario del equipo      |
|                                    | s/ 19.00  | Solo puede ser cubierto con      |
| 194                                | 3/ 18.00  | aporte monetario del equipo      |
| Total                              | S/ 118.00 |                                  |

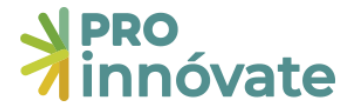

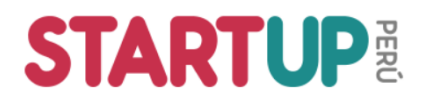

#### C.1.1. Presupuesto por entidades aportantes

Muestra el <u>resumen general</u> de cuánto se está solicitando de Capital Semilla a ProInnóvate y cuánto se está aportando como contrapartida monetaria y no monetaria por el equipo emprendedor. Este cuadro se llena automático con los datos que se llenan más abajo.

| C.1.1. | Cuadro | Nº 1: F | Presupuesto | por | entidades    | aportantes   |
|--------|--------|---------|-------------|-----|--------------|--------------|
| 0.1.11 | oadaro |         | resuptioned | 201 | entradicides | aportariteos |

| Tipo de Entidad        | Nombre de Entidad                 | Aporte<br>Monetario<br>S/ | Aporte No<br>Monetario<br>S/ | Aporte<br>Total S/ | Porcentaje<br>Total del<br>Proyecto<br>% |
|------------------------|-----------------------------------|---------------------------|------------------------------|--------------------|------------------------------------------|
| Entidad<br>Solicitante | HERMOZA CABANILAS ANDREA MILAGROS | 0.00                      | 0.00                         | 0.00               | 0.00                                     |
| ProInnóvate            | ProInnovate                       | 0.00                      | 0.00                         | 0.00               | 0.00                                     |
|                        | Total                             | 0.00                      | 0.00                         | 0.00               | 100                                      |

#### Ejemplo de presupuesto total

#### Ejemplo para Emprendimientos Innovadores solicitando el aporte máximo de Capital Semilla:

|                                | ProInnóv<br>(70            | ate – RNR<br>)%)           | Equipo Em<br>(30                                     | Aporte    |               |  |
|--------------------------------|----------------------------|----------------------------|------------------------------------------------------|-----------|---------------|--|
| Concurso                       | Capital<br>Semilla<br>(S/) | Pago<br>incubadora<br>(S/) | Aporte Aporte no<br>Monetario monetario<br>(S/) (S/) |           | Total<br>(S/) |  |
| Emprendimientos<br>innovadores | 60,000.00                  | 7,000.00                   | 9,571.43                                             | 19,142.86 | 95,714.29     |  |

#### Ejemplo para **Emprendimientos Dinámicos** solicitando el aporte máximo de CapitalSemilla:

|                                | ProInnóva<br>(70           | ate – RNR<br>9%)                                            | Equipo Em<br>(30 | Aporte                                    |            |
|--------------------------------|----------------------------|-------------------------------------------------------------|------------------|-------------------------------------------|------------|
| Concurso                       | Capital<br>Semilla<br>(S/) | PagoAporteAporte noincubadoraMonetariomonetario(S/)(S/)(S/) |                  | AporteAporte noMonetariomonetario(S/)(S/) |            |
| Emprendimientos<br>innovadores | 140,000.00                 | 10,000.00                                                   | 42,857.14        | 21,428.57                                 | 214,285.71 |

#### C.1.2. Presupuesto por partida de gasto y entidades aportantes

Muestra el <u>resumen por partidas</u> de cuánto se está solicitando de Capital Semilla a ProInnóvate y cuánto se está aportando como contrapartida monetaria y no monetaria por el equipo emprendedor. Este cuadro se llena automático con los datos que se llenan más abajo.

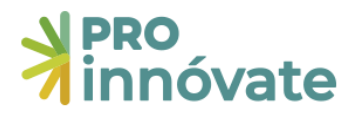

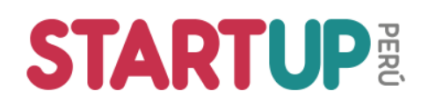

C.1.2. Cuadro Nº 2: Presupuesto por partida de gasto y entidades aportantes

| Partidas                   | ProInnovate | Monetario<br>Entidad<br>Solicitante | Monetario<br>Entidad<br>Asociada | No<br>Monetario<br>Entidad<br>Solicitante | No<br>Monetario<br>Entidad<br>Asociada | Totales | Porcentaje<br>Total del<br>Proyecto |
|----------------------------|-------------|-------------------------------------|----------------------------------|-------------------------------------------|----------------------------------------|---------|-------------------------------------|
| Consultorías               | 0           | 0                                   | 0                                | 0                                         | 0                                      | 0       | 0                                   |
| Equipos y bienes duraderos | 0           | 0                                   | 0                                | 0                                         | 0                                      | 0       | 0                                   |
| Honorarios e incentivos    | 0           | 0                                   | 0                                | 0                                         | 0                                      | 0       | 0                                   |
| Materiales e insumos       | 0           | 0                                   | 0                                | 0                                         | 0                                      | 0       | 0                                   |
| Pasajes y viáticos         | 0           | 0                                   | 0                                | 0                                         | 0                                      | 0       | 0                                   |
| Servicios de terceros      | 0           | 0                                   | 0                                | 0                                         | 0                                      | 0       | 0                                   |
| Total                      | 0.00        | 0.00                                | 0.00                             | 0.00                                      | 0.00                                   | 0.00    | 100                                 |

#### Ejemplo de presupuesto total por partida

| N   | Dortido                                      | ProInnóvate<br>(RNR) | Equipo Er         | Totales              |        |  |
|-----|----------------------------------------------|----------------------|-------------------|----------------------|--------|--|
| IN  | Partiua                                      | Monto<br>(S/)        | Monetario<br>(S/) | No monetario<br>(S/) | (S/)   |  |
| 1   | Consultorías especializadas                  | 5,000                | 1,300             | 0                    | 6,300  |  |
| 2   | Equipos y bienes duraderos                   | 15,000               | 2,700             | 4,200                | 21,900 |  |
| 3   | Honorarios                                   | 24,000               | 0                 | 15,000               | 39,000 |  |
| 4   | Materiales e insumos                         | 7,000                | 1,320             | 0                    | 8,320  |  |
| 5   | Pasajes y viáticos                           | 3,000                | 0 0               |                      | 3,000  |  |
| 6   | Servicios de terceros                        | 6,000                | 3,000             | 0                    | 9,000  |  |
| 6.1 | Pago a incubadora                            | 7,000                | 1,260             | 0                    | 8,260  |  |
| 6.2 | Difusión y transferencia del<br>conocimiento | 0                    | 0                 | 0                    | 0      |  |
| тс  | DTAL (S/)                                    | 67,000               | 9,580             | 19,200               | 95,780 |  |

Ejemplo para **Emprendimientos Innovadores** solicitando el aporte máximo de Capital Semilla:

#### C.1.3. Equipos y bienes duraderos

A partir de esta pregunta, debes incluir cada uno de los gastos detallados de las 6 partidas que se muestran en el cuadro anterior. Para ingresar los montos en cada partida, primero debes leer en las bases del concurso el Anexo 2: Orientaciones para el presupuesto – gastos elegibles y no elegibles.

Para hacerlo, dale clic al botón y te aparecerá la siguiente ventana para agregar los gastos. Por defecto, el sistema asigna el IGV en el aporte monetario del equipo, este campo se puede editar de forma manual.

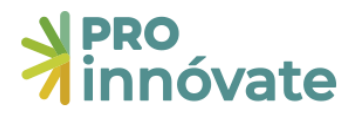

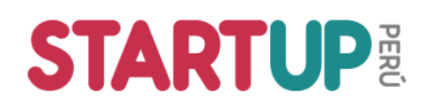

| C.1.3. Cuadro N° 3: Equ                                           | iipos y Bienes duraderos                                                                 |                                                                            |                                                                  | 🗇 🗖 🗶                     |
|-------------------------------------------------------------------|------------------------------------------------------------------------------------------|----------------------------------------------------------------------------|------------------------------------------------------------------|---------------------------|
| El equipo o bien será:<br>Adquirido<br>Especificaciones tecnicas: | Descripcion de equipos y b<br>→ Adquirido si es c<br>→ Valorizado si es<br>Proforma (Fec | ienes duraderos:<br>on RNR o aporte mone<br>con aporte no monetar<br>:ha): | tario<br>rio                                                     |                           |
|                                                                   |                                                                                          | DD/MM/YYYY                                                                 |                                                                  |                           |
|                                                                   | 250 / 250 caracteres                                                                     |                                                                            |                                                                  |                           |
| Unidad:                                                           | Costo Unitario:                                                                          | Cantidad:                                                                  | Total:                                                           |                           |
| Bien o Equipo duradero                                            | 0                                                                                        | 1                                                                          |                                                                  | 0                         |
| ProInnovate                                                       | → Escribe el costo                                                                       | <b>unitario y la cantidad.</b><br>Cofinancia                               | El total se calcula autom<br>miento                              | nático.                   |
|                                                                   | Monetario:<br>0                                                                          | No Monetario:<br>0                                                         | Entidad:                                                         | ~                         |
| El RNR sale autom                                                 | ático → Escribe el apor<br>Actividad monetario, se                                       | te monetario o no<br>gún corresponda.                                      | <ul> <li>Selecciona el nombre<br/>emprendedor o de la</li> </ul> | e del líder<br>a startup. |
| C.1                                                               | 1.1 - Actividad A                                                                        |                                                                            |                                                                  |                           |
| C.2                                                               | 2.1 - Actividad B                                                                        |                                                                            |                                                                  |                           |
| C.3                                                               | 3.1 - Acompañamiento de incu                                                             | badora/aceleradora                                                         |                                                                  |                           |
|                                                                   | 3.2 - Entrega de métricas alcar                                                          | nzadas                                                                     |                                                                  |                           |
|                                                                   | 3.3 - Entrega de deck                                                                    |                                                                            |                                                                  |                           |
|                                                                   | 3.4 - Taller de cierre                                                                   |                                                                            |                                                                  |                           |
|                                                                   | → Selecciona las active en mención.                                                      | vidades que corresponc                                                     | len al gasto                                                     | rabar 🗙 Cerrar            |

#### C.1.4. Honorarios e incentivos (recursos humanos)

Solo disponible para los miembros del equipo emprendedor adicionales al Líder Emprendedor. Saldrá la siguiente lista desplegable, según la opción que coloques se habilitará una forma de pago distinta:

| ] → |       | Personal:           |
|-----|-------|---------------------|
|     | ~     | Se tiene y se usará |
|     |       | Se contratará       |
| . → |       | Se tiene y se usará |
| I – |       | Mixto               |
|     | 1 777 | Mor                 |
|     |       |                     |

- Se contratará: habilita únicamente la opción de pago con RNR de ProInnóvate
- Se tiene y se usará: habilita únicamente la opción de pago con aporte no monetario del equipo emprendedor
- Mixto: habilita las tres opciones de pago (RNR, aporte monetario y aporte no monetario)

#### C.1.6. Servicios de terceros

Debes completar los siguientes dos gastos como mínimo:

 Acompañamiento de incubadora/aceleradora: Debes colocar el monto fijo de RNR según lo que indican las bases (7,000 para "Innovadores" y 10,000 para "Dinámicos"). Ten en cuenta que es posible adicionar el pago del IGV como aporte monetario como adicional al monto fijo de RNR, según el siguiente ejemplo:

| Emprendimientos Innovadores | Emprendimientos Dinámicos    |
|-----------------------------|------------------------------|
| RNR incubadora: S/ 7,000.00 | RNR incubadora: S/ 10,000.00 |
| IGV: S/ 1,260.00            | IGV: S/ 1,800.00             |
| Costo total: S/ 6,260.00    | Costo total: 11,800.00       |

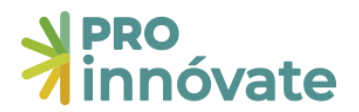

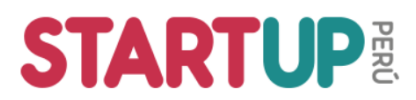

<u>Difusión y transferencia del conocimiento</u>: Debes colocar como concepto "Difusión y transferencia del conocimiento", este gasto hace referencia al "Taller de cierre" donde se espera que realicen una actividad de difusión de los resultados y lecciones aprendidas al culminar la ejecución de su proyecto. Es posible que el costo sea desde S/ 0.00 soles y hasta un máximo de 5% de Capital Semilla solicitado.

Nota: Según la partida que selecciones, los datos de cada gasto pueden variar.

Es recomendable que tengas esta información lista antes de ingresarla en el formulario en línea. Para eso, hemos creado una plantilla que te puede ser de utilidad. Está adjunta en el formulario de postulación (Sección C) o la puedes descargar desde la página <u>startup.proinnovate.gob.pe</u>.

#### SECCIÓN D: CARGA DE DOCUMENTOS

#### D.1. Adjuntar Declaración Jurada de chequeo legal y compromiso (Formato II)

El formato II Declaración Jurada está adjunto en el formulario de postulación. Descárgalo y complétalo. Todos los miembros del equipo deben firmarlo, así como el representante legal en caso postulen como empresa. Luego, súbanlo escaneado en **formato pdf.** Este formato tiene validez de declaración jurada.

## D.2. Adjuntar documento que acredite que el líder del equipo emprendedor sea accionista y que los socios fundadores sean parte del equipo emprendedor cuenten en conjunto con al menos 51% de participación en la empresa (Requerido sólo si postula como empresa)

Para la categoría Innovadores solo en caso realicen la postulación como persona jurídica. Para la categoría Dinámicos es obligatorio para todos los casos. Puedes adjuntar la partida registral o libro de matrícula de acciones donde figure el nombre de los socios, la copia literal siempre que aparezca el nombre de los socios, o la escritura de constitución de la empresa.

## **D.3.** Adjuntar Copia simple de la resolución de fraccionamiento de deuda coactiva con Sunat, en caso un miembro del equipo emprendedor o la persona jurídica figuren con deuda. Si algún miembro del equipo emprendedor o la persona jurídica cuentan con una deuda en Sunat en estado coactivo, pero han fraccionado su deuda, deberán adjuntar la resolución de fraccionamiento en su postulación. Pueden revisar el Reporte de la Deuda Coactiva en SUNAT aquí: <u>SUNAT - Menú SOL</u>

#### D.4. Sustentos de ventas (solo para concurso Emprendimientos Dinámicos)

Adjuntar Declaración Jurada del Impuesto a la renta o PDT mensuales los cuales demuestren que el año 2022 cumple con ventas de mínimo S/120,000 durante un año consecutivo.

#### D. ENTRAR A UN FORMULARIO CREADO

Recuerda que las preguntas que vayas llenando del formulario de postulación se irán guardando automáticamente. Si ya creaste un formulario y quieres entrar en otro momento para seguir completando tu postulación, puedes hacerlo desde la página de "Mis Proyectos".

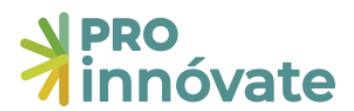

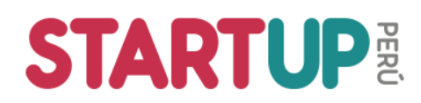

| Q Buscar                    | Mis postula            | ciones |          |                                   |           |          |     |           | Crear   | nuevo   🖒        |
|-----------------------------|------------------------|--------|----------|-----------------------------------|-----------|----------|-----|-----------|---------|------------------|
| SISTEMA EN LINEA 🗸          |                        |        |          |                                   |           |          |     |           |         |                  |
| 🗀 Postulación Proyecto 👻    | Codigo                 | Titulo | RUC      | Solicitante                       | Proceso   | Progreso | PDF | Ficha PDF | CONSTAN | DISPUTA          |
| Acreditación de             |                        |        |          |                                   | Vigents 🗸 |          |     |           |         |                  |
| Entidades                   | EIN-5-P-454-21 Mi star | up     | 46676777 | HERMOZA CABANILAS ANDREA MILAGROS | Vigente   | 2.33     | D   |           |         |                  |
| Carga Documentos<br>Legales | ه م                    |        |          | Página 1 de 1 \cdots \cdots 10 🗸  |           |          |     |           | Most    | rando 1 - 1 de 1 |
| 🔗 Matriz de Observaciones   |                        |        |          |                                   |           |          |     |           |         |                  |
| Mis Proyectos               |                        |        |          |                                   |           |          |     |           |         |                  |
| 🔗 Resultado Concursos       |                        |        |          |                                   |           |          |     |           |         |                  |

Podrás darle clic al formulario de postulación que sale en "Mis postulaciones" y seguir llenando el formulario donde lo dejaste.

#### E. ENVÍO DEL FORMULARIO DE POSTULACIÓN

- Verificar: Cuando hayas completado todas las preguntas, en la parte inferior derecha,

deberás darle clic al botón

Te aparecerá una ventana y si hay campos con errores o incompletos te aparecerán ahí descritos:

| Debe Completar los siguiente                                                            |                                                                      |
|-----------------------------------------------------------------------------------------|----------------------------------------------------------------------|
|                                                                                         | es campos:                                                           |
| • A.1.0                                                                                 |                                                                      |
| <ul><li>Debe concluir la encu</li><li>Debe completar la er</li></ul>                    | uesta de satisfacción Aquí<br>ncuesta de innovación Aquí             |
| • A.1.2                                                                                 |                                                                      |
| <ul> <li>Describe tu proyecto</li> </ul>                                                | en una línea                                                         |
| • A.1.8                                                                                 |                                                                      |
| <ul> <li>Tipo de modelo de ne</li> </ul>                                                | egocio                                                               |
| • A.1.9                                                                                 |                                                                      |
| <ul> <li>Localización del proy</li> </ul>                                               | ecto                                                                 |
| • A.1.11                                                                                |                                                                      |
| <ul> <li>¿El proyecto ha sido f<br/>(antes Innóvate Perú)</li> </ul>                    | inanciado previamente por ProInnóvate<br>?                           |
| • A.1.12                                                                                |                                                                      |
| <ul> <li>¿A qué convocatoria?</li> <li>¿Cuáles son tus avano<br/>postulaste?</li> </ul> | ces respecto a la última vez que                                     |
| • A.1.14                                                                                |                                                                      |
| <ul> <li>¿El proyecto es respa<br/>(incubadora, acelerac<br/>institución)</li> </ul>    | ldado por alguna otra entidad?<br>lora, universidad, red de ángeles, |
| • A.1.15                                                                                |                                                                      |
| <ul> <li>Presencia en línea de<br/>Twiter, otro)</li> </ul>                             | l proyecto (Web, Facebook, Linkedin,                                 |
| • A.1.16                                                                                |                                                                      |
| <ul> <li>Ingresar Líder empre</li> </ul>                                                | ndedor del proyecto                                                  |

- **Enviar el proyecto:** Cuando todos los campos estén ok, te aparecerá el botón "ENVIAR" con la siguiente ventana:

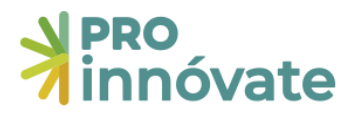

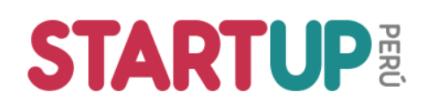

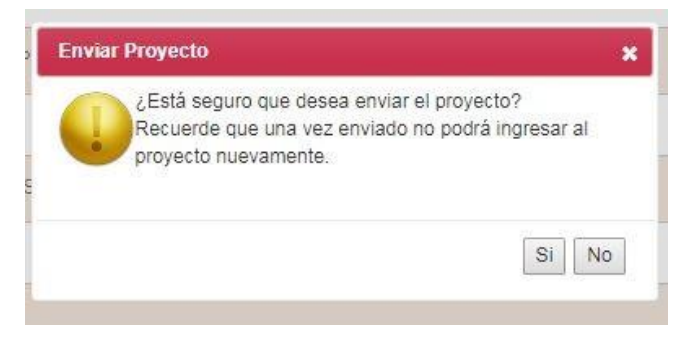

 Al darle clic a "Sí" el proyecto se enviará para evaluación y te llegará un correo confirmando que tu postulación ha sido enviada desde el correo <u>webmaster@proinnovate.gob.pe</u>.
 Puedes guardarlo como contacto para evitar que llegue al buzón de correos no deseados.

Constancia de registro de Proyecto [EIN-3-P-001-18] - Sistema en línea Inbox ×

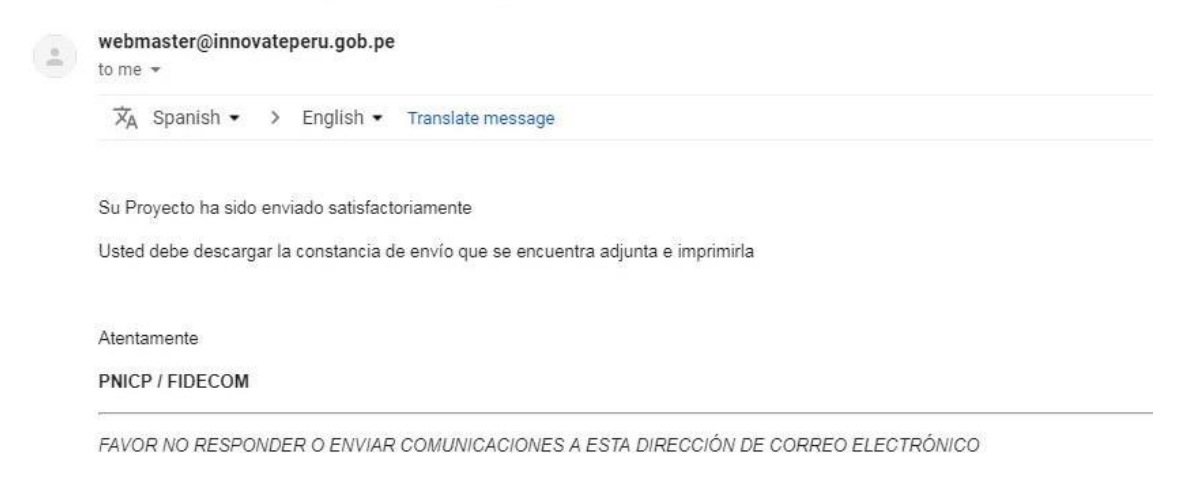

¡Listo! Si deseas volver a ver tu postulación, lo puedes hacer desde el sistema entrado a la opción "Mis Proyectos". Recuerda que los resultados de las etapas de evaluación incluirán el código del proyecto, por lo que te recomendamos lo tengas siempre a la mano.